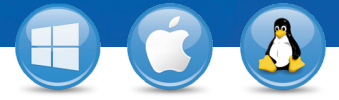

## TeamViewer – Koristite Listu računara i Listu kontakata

Da li želite da upravljate svojim računarima i kontaktima na jednostavan način i da se brzo i lako povezujete? Mi ćemo Vam pokazati kako da efikasno koristite listu računara i kontakata u samo tri koraka .

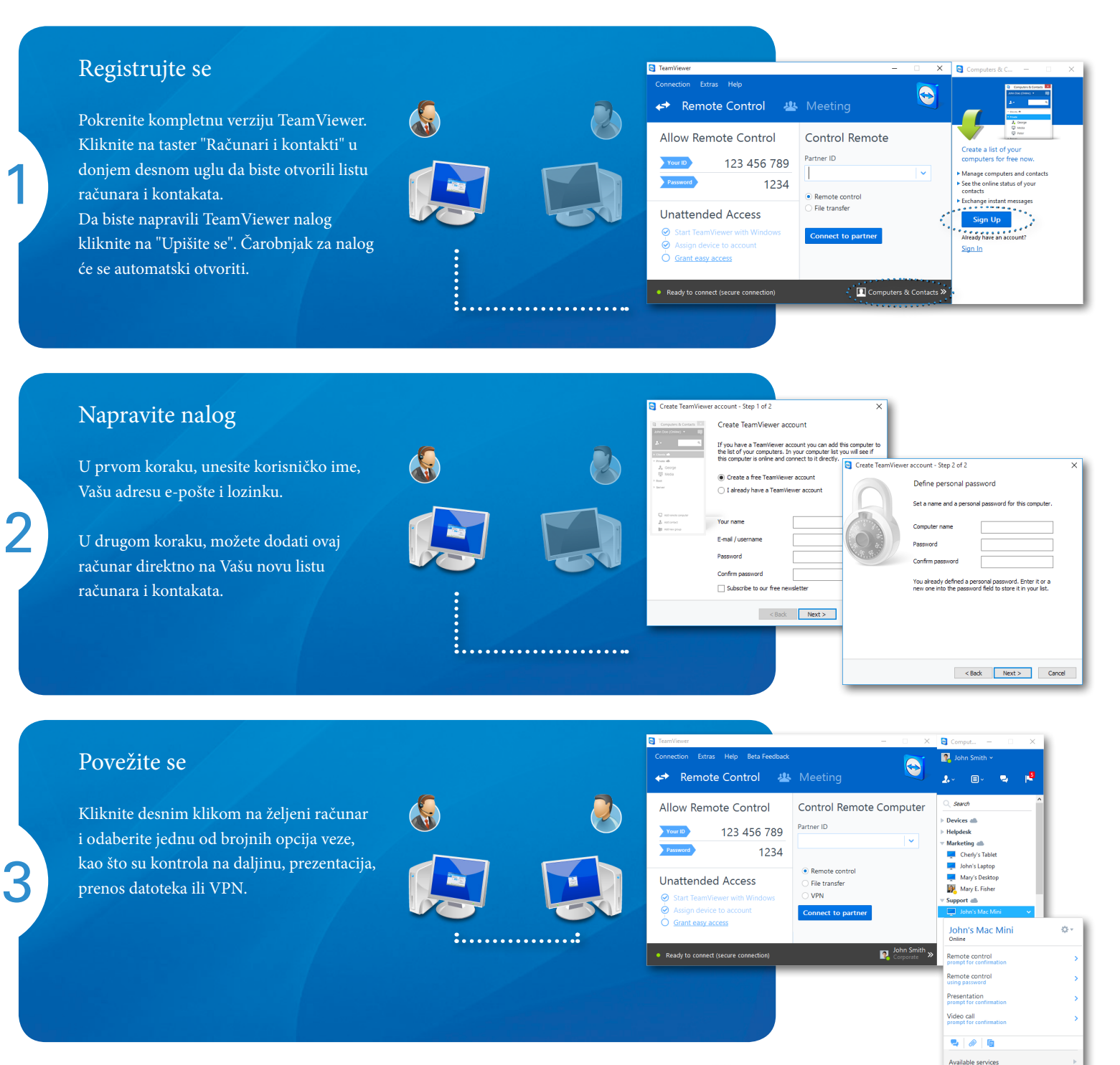

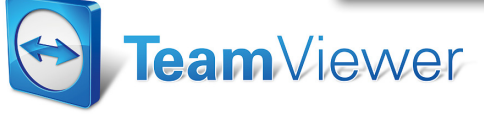